# T1控制器操作指南-A2

# 01 概述

T1控制器是兰舍最新研发的4寸全彩触控无线控制器,主要用于兰舍T系列、A系列新风设备的控制,可以匹配兰舍A3无线五合一传感器,通过监测室内PM2.5、002、 TVOC、温度、湿度数据,控制新风设备运行状态,使室内环境保持舒适、健康的状态。产品外观设计简单大气,既适用又雅观。人机交互直观,状态显示一目了然, 操作方便快捷、响应灵敏。

# 02 产品特点

| *无线连接    | *一键微正压  | *CAV风压调节   | * 滤网更换提醒     | *自动防冻    | * 新排风分控   | *预约定时          | *一键童锁  |
|----------|---------|------------|--------------|----------|-----------|----------------|--------|
| *手机APP控制 | *可连智能家居 | *多种工作模式,随心 | 切换: 智能/手动/睡眠 | *可外接兰舍A3 | 五合一传感器(PM | 12.5、CO2、TVOC、 | 温度、湿度) |

# 03 主界面显示说明及按键图标说明

# 3.1 旧版控制器

(1)主界面显示说明

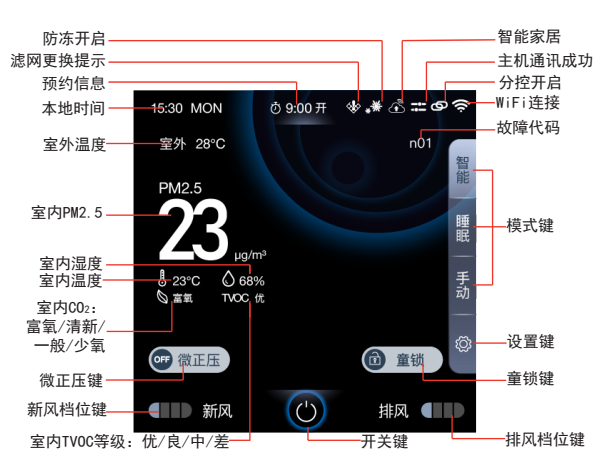

| (2)风速档位图标说明 |    |     |  |  |  |
|-------------|----|-----|--|--|--|
| 图杨          | Ā  | 含义  |  |  |  |
|             | 关闭 | 关闭  |  |  |  |
|             |    | 睡眠档 |  |  |  |
|             | 低档 | 低档  |  |  |  |
|             | 中档 | 中档  |  |  |  |
|             | 高档 | 高档  |  |  |  |
|             | 强劲 | 强劲档 |  |  |  |

| 按键名称  | 操作方式 | 显示状态及说明                                             |                |  |
|-------|------|-----------------------------------------------------|----------------|--|
| 开关键   | 长按   | (1) 关机                                              | 🙆 开机           |  |
| 童锁键   | 点击   | <ul> <li> <b></b> 童锁<br/>童锁功能关闭         </li> </ul> | 童锁 😚<br>童锁功能开启 |  |
| 微正压键  | 点击   | ● ⑦ ⑦ 正压<br>微正压关闭                                   | 微正压 ♀<br>微正压开启 |  |
| 模式键   | 点击   | 智能                                                  | 手 睡动 眠         |  |
| Home键 | 点击   |                                                     | ŵ              |  |
| 返回键   | 点击   |                                                     | 5              |  |

注: 1. 旧版控制器仅适用于旧版的T-3a主机(不能外接兰舍VALO系列中央加湿段)。

2. 控制器无任何操作15秒后(时间不可修改),屏幕自动熄屏,进入休眠状态。当屏幕熄屏后,可以点击屏幕任何区域重新点亮屏幕。

3. 童锁键, 短按操作有效。

#### 3.2 新版控制器

(1) 主界面显示说明

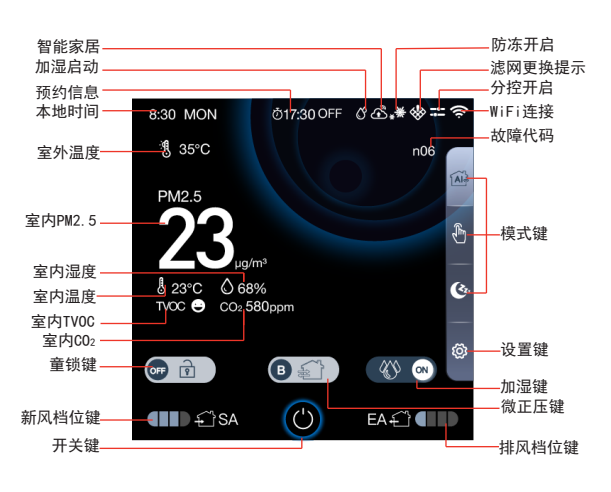

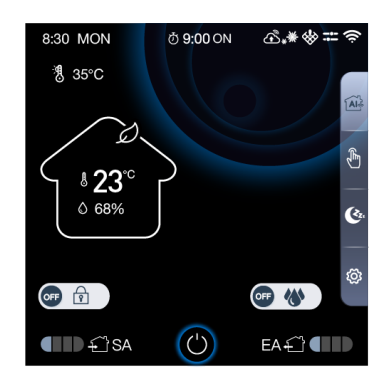

 图标
 含义

 ← SA
 新风

 EA ← 
 排风

 ●●●●
 美闭

 ●●●●
 睡眠档

(~

\*

\*

低档

中档

高档

强劲档

**a**d

(2) 风速档位图标说明

(3) 其他按键图标说明

(3) 其他按键图标说明

| 按键名称  | 操作方式 | 显示状态及说明                                              |
|-------|------|------------------------------------------------------|
| 开关键   | 长按   | 🕑 关机 🛛 🕑 开机                                          |
| 童锁键   | 长按   | ● <b>F F</b> ● ● ● ● ● ● ● ● ● ● ● ● ● ● ● ● ● ● ●   |
| 微正压键  | 点击   | <ul> <li>■ 金 ●</li> <li>平衡风量</li> <li>微正压</li> </ul> |
| 加湿键   | 点击   | ● ● ● ● ● ● ● ● ● ● ● ● ● ● ● ● ● ● ●                |
| 模式键   | 点击   | 習能         手动         睡眠                             |
| Home键 | 点击   | G                                                    |
| 返回键   | 点击   | C                                                    |

注: 1. 新版控制器可适用T系列主机和A系列主机,均可外接兰舍VAL0系列中央加湿段。

 2. 控制器无任何操作15秒后(时间可修改,详见4.7.2.4熄屏设置),屏幕自动熄屏,进入休眠 状态。当屏幕熄屏后,可以点击屏幕任何区域重新点亮屏幕。

3. 童锁键,长按操作有效。

4. 当新风主机外接了兰舍加湿段后, 主界面才会显示加湿键。

- 5. A系列新风主机, 主界面无微正压键。
- 6. A系列新风主机,A3五合一传感器为选配件,若未配置五合一传感器,则主界面如左图所示。

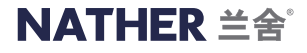

# 04 操作说明

以下操作说明均以T系列主机,外接兰舍VAL0系列中央加湿段为例。

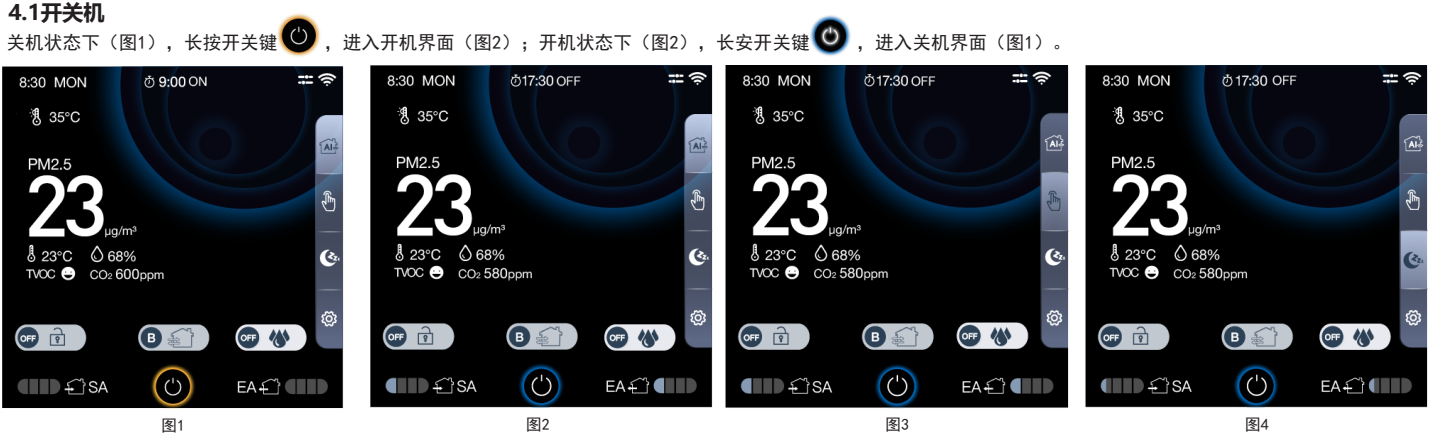

# 4.2 工作模式

共有3种工作模式,智能模式、手动模式、睡眠模式。

1、加湿功能未开启 ன 🚸 , 或未接加湿段

(1)室外温度≥-10°C时,进入常温新风:在主界面右侧,点击(Alia,则运行智能模式(图2);点击。如 ,则运行手动模式(图3);点击(Alia,则运行睡眠模式(图4)。 1)智能模式下,风速自动调整,不允许手动调节风速档位。

a、有五合一传感器时,主机根据室内PM2.5浓度、CO2浓度、TVOC等级自动调节风速档位。

|                                                                                                    |    |   |                                                                       |    | - |          |    |
|----------------------------------------------------------------------------------------------------|----|---|-----------------------------------------------------------------------|----|---|----------|----|
| CO2浓度(ppm)                                                                                                    | 档位 |   | PM2.5(ug/m <sup>3</sup> )                                             | 档位 |   | TVOC     | 档  |
| S1≪600                                                                                                    | 低  |   | S2≪35                                                                 | 低  |   | $\Theta$ | 低  |
| 600 <s1≤1000< td=""><td>中</td><td>1</td><td>35&lt;\$2≤75</td><td>中</td><td>]</td><td><math>\odot</math></td><td>中</td></s1≤1000<> | 中  | 1 | 35<\$2≤75                                                             | 中  | ] | $\odot$  | 中  |
| 1000 <s1≤1500< td=""><td>高</td><td></td><td>75<s2≤150< td=""><td>高</td><td></td><td>•••</td><td>高</td></s2≤150<></td></s1≤1500<>  | 高  |   | 75 <s2≤150< td=""><td>高</td><td></td><td>•••</td><td>高</td></s2≤150<> | 高  |   | •••      | 高  |
| S1>1500                                                                                                    | 强劲 |   | S2>150                                                                | 强劲 |   | 8        | 强至 |

| þ, | 无五合一传感器时, | 主机根据时段设置的档位运行,      | 出厂默认时段如下 |
|----|-----------|---------------------|----------|
|    | 表,用户可以自定  | 义,具体操作详见"4.7.2.5 时段 | 殳设置"。    |

|      | 时段 |    | 时段1    | 时段2    | 时段3    | 时段4    |
|------|----|----|--------|--------|--------|--------|
| 工作日  | _  | 时间 | 06: 00 | 08: 00 | 18: 00 | 22: 00 |
|      | 风速 | 中档 | 低档     | 中档     | 低档     |        |
| 非工作日 |    | 时间 | 06: 00 | 08: 00 | 18: 00 | 22: 00 |
|      |    | 风速 | 低档     | 中档     | 中档     | 低档     |

2) 手动模式: 用户可以任意调整风速档位。

3)睡眠模式: a、微正压关闭时, 主机持续运行睡眠档; b、微正压开启时, 主机持续运行低档。不允许手动调节风速档位。

(2) 当-30℃<室外温度<-10℃时,进入新风一级防冻:

主界面防冻图标 🎇 显示,新风主机根据送风温度自动调整风速档位,不允许手动调整风速档位。当达到特定条件时,退出新风一级防冻,主界面防冻图标 🎇 消失。 (3) 当室外温度≤-30℃时,进入新风二级防冻:

主界面防冻图标 💥 显示,新风设备停机,不允许手动调整风速档位。

2、加湿功能开启 🕔 🔿

加湿功能开启 🕔 💿 时,自动切换为智能模式,且微正压关闭,不允许手动切换工作模式和风速档位,若强制切换,则跳出提示语"**当前加湿功能已开启,为了保障加湿效果,** 请勿手动切换工作模式。如需要,请先关闭加湿功能。",点击提示语右上角"X"可关闭提示。

(1) 当室外温度≥-10℃, 进入堂温加湿。

- a、若室内湿度<设定湿度(设定湿度出厂默认40%,用户可自定义设置,设置范围为20%~60%,详见5.7.2.6"加湿设置"),加湿段会自动加湿,此时,新风运行高档,排 风运行低档;在加湿过程中,若电加热功能开启(详见5.7.2.6"加湿设置"),加湿段内置电加热模块会根据送风温度自动加热或关闭;若电加热功能关闭,则电加热 模块不会加热。当室内湿度≥设定湿度+5%,加湿段停止加湿,且开始排水,新风主机按常温新风智能模式运行(即有五合一传感器时,根据室内PM2.5浓度、C02浓度、 TV0C等级自动调节风速档位;无五合一传感器时,根据时段设置的档位运行)。
- b、若室内湿度≥设定湿度,加湿段不加湿。新风主机按常温新风智能模式运行(即有五合一传感器时,根据室内PM2.5浓度、C02浓度、TVOC等级自动调节风速档位;无五合 一传感器时,根据时段设置的档位运行)。

(2)当-30℃<室外温度<-10℃时,进入加湿一级防冻:

加湿启动和退出条件同"常温加湿",但启动加湿时,新风和排风一直运行中档;退出加湿时,新风主机按"新风一级防冻"逻辑执行。在加湿过程中,若电加热功能开启时, 电加热模块会一直加热,若电加热功能关闭,则电加热模块就一直不加热。当达到特定条件时,退出加湿一级防冻。

(3) 当室外温度≤-30℃时,进入加湿二级防冻: 新风设备停机,加湿段停机。

#### 4.3 风速档位调节

只有在手动模式下,且防冻功能、加湿功能未开启时,用户才可以任意调节风速档位。

在智能模式或睡眠模式下,手动调节风量档位时,会跳出提示语"**当前工作模式下,请勿手动切换风速档位,如需要请先切换至手动模式。**",点击提示语右上角"X"可关闭提示。 当室外温度T1<-10℃时,防冻功能开启,手动调节风速档位,会跳出提示语"**为避免主机损坏,防冻功能已根据室外温度自动开启。请勿切换风速档位,如需操作,需等待防冻功能** 自动关闭。",点击提示语右上角"X"可关闭提示。

1、当运行平衡风量 📵 🖅 时,且分控开启(主界面上方显示 👬 , 详见4.7.2.3分控设置)时,新风和排风风速档位可以分别调节。 点击新风档位键 🛄 🕄 SA , 进入新风风速档位训

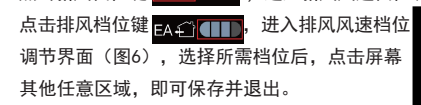

2、当微正压打开 🎻 🖻 时,或者平衡风量 🖪 😭 状态下,分控关闭("分控设置"见 4.7.2.3) 时,新风和排风风速档位将同步调节。 点击新风档位键 🎹 🕄 SA 或排风档位键 EA (11), 进入风速档位调节界面(图7), 选择所需档位后,点击屏幕其他任意区域, 即可保存并退出。

| 周节界面(图5),选择所需档位后,点击)               | 屏幕其他任意区域,即可保存并退出。                     |                                       |
|------------------------------------|---------------------------------------|---------------------------------------|
| 8:30 MON 한17:30 OFF 🗰 奈            | 8:30 MON 017:30 OFF 표 🗢               | 8:30 MON Ø17:30 OFF = 🖛 🛜             |
| 灚 35℃                              | ∜8 35°C                               | <sup>3</sup> 8 35°C                   |
| PM2.5                              | PM2.5                                 | PM2.5                                 |
| <b>23</b> <sub>ua/m</sub>          | <b>23</b> <sub>ua/m³</sub>            | <b>23</b> <sub>µg/m<sup>3</sup></sub> |
| 8 23°C () 68%<br>TVOC ⊖ CO2 580ppm | δ 23°C<br>↓ 68%<br>TVOC<br>CO₂ 580ppm | 8 23°C                                |
| € SA EA€                           | SA EA                                 | ÉSA EAÉ                               |
| ••• 🛠 🛠 😻                          |                                       | OFF 🜏 🛞 🛞                             |
| EA CO EA CO                        | ■ C SA () EA C III                    | EA 🕄 EA 🕄 EA 🕄                        |
| 图5                                 | 图6                                    |                                       |

图7

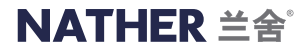

#### 44 竜锁开关

当童锁功能开启 🖻 💿时,控制器界面被锁定,所有按键都不能操作。如果强制操作,会跳出提示语"**界面已锁定,如需操作,请先解锁。**",点击提示语右上角"X"可关 闭提示。长按 🔂 💿 ,将会切换为 👦 🔂 ),此时童锁功能关闭,界面解锁,所有按键都可以操作。长按🚥 🔂 ),将会切换为 🔂 💿,童锁功能开启。

#### 4.5 微正压开关

当微正压开启 (新) 时,新风排风不能独立调节。同一档位下,新风风量略大于排风风量,确保室内保持微正压状态,防止室外污染物从门窗等缝隙侵入室内。 点击 😭 🕑 切换为 🕼 🗊 ,表示微正压关闭,运行平衡风量,分控开启时(主界面上方显示 开 , 详见4.7.2.3分控设置)新风排风可以单独调节,同一档位下,新风风 量与排风风量基本一致。

加湿功能开启 🝼 🐵 时,自动切换为平衡风量 🖲 🗊 , 不允许切换为微正压,若强制切换,则跳出提示语 "**当前加湿功能已开启,为了保障加湿效果,请勿手动切换微正压** 状态。如需要,请先关闭加湿功能。",点击提示语右上角"X"可关闭提示。

#### 4.6 加湿开关

仅当新风主机外接了兰舍加湿段,该功能才生效。

当加湿功能关闭 🤓 🖤 财,加湿段不工作,仅新风设备工作。点击加湿键 🤓 🖤 可切换为 🐠 😨,加湿功能开启。加湿段会根据室内湿度和设定湿度自动开启或关闭。 点击 🔇 🔿 , 可切换为 🕶 🚷 , 加湿功能关闭,此时加湿段停止工作,并自动排水。

#### 4.7 设置

点击主界面右下方设置键 🔯,进入设置主菜单(图8),有运行总览、用户设置、滤网设置、联网设置、服务支持、厂家设置、恢复出厂设置等七个选项。

#### 4.7.1 运行总览

点击设置主菜单界面(图8)的"运行总览",进入运行总览界面(图9),可查看设备型号以及整体运行参数。短按"设备信息",进入设备信息界面(图10),可查看主 机控制器、控制板和传感器的具体信息。

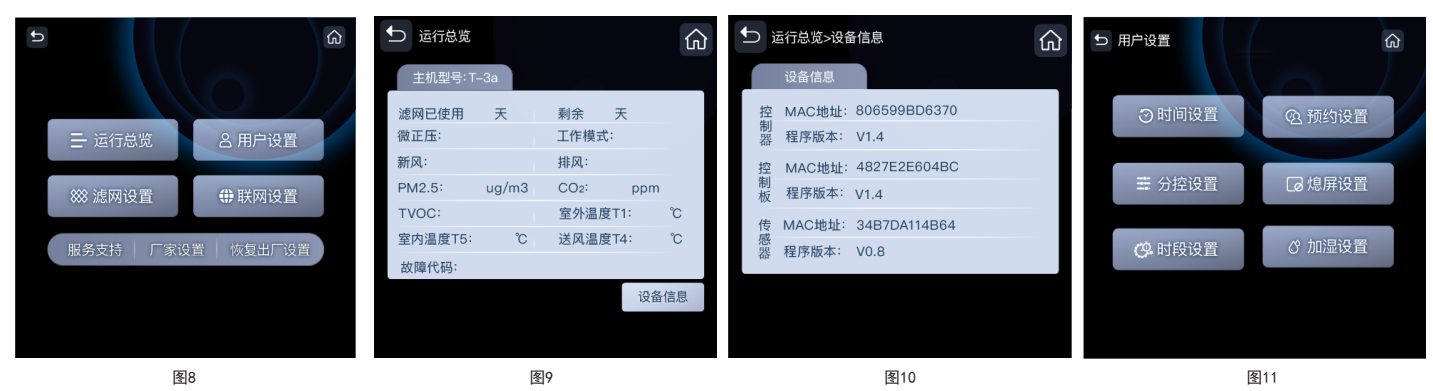

#### 4.7.2 田户设置

点击设置主菜单界面(图8)的"用户设置",进入用户设置界面(图11),可分别进行时间设置、预约设置、分控设置、熄屏设置、时段设置、加湿设置。

#### 4.7.2.1 时间设置

控制器连接网络(详见4.7.4.1WiFi连接设置)后,时间会自动刷新为网络时间。若未连接网络,需要调整时间,按如下操作:

点击用户设置界面(图11)的"时间设置"<u>,</u>进入时间设置界面(图12),可分别进行星期、<u>小时</u>、分钟设置。 星期设置:星期设置界面(图13), 点击 💟 ,上下滑动星期选项,选择期望值后,再次点击 💟 ,即可保存并退出星期设置。 小时设置:小时设置界面(图14),点击 🔽 ,上下滑动小时选项,选择期望值后,再次点击 🔽 ,即可保存并退出小时设置。 分钟设置: 分钟设置界面(图15), 点击 🗸 , 上下滑动分钟选择, 选择期望值后, 再次点击 🔽 , 即可保存并退出分钟设置。

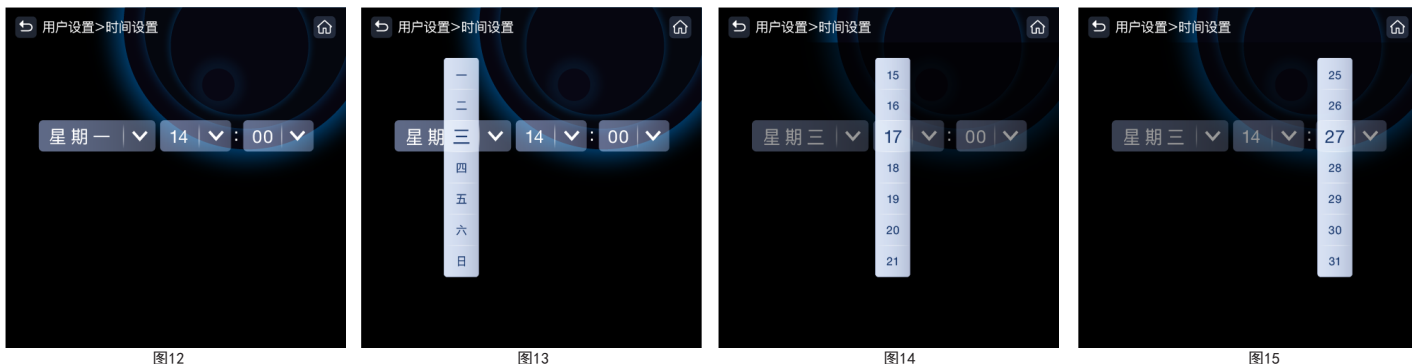

#### 4.7.2.2 预约设置

点击用户设置界面(图11)的"预约设置",进入预约设置界面(图16)。控制器端 只可进行预约开关操作,不能进行详细的预约设置,详细的预约设置需要在手机APP 端进行操作,最多可以设置3个预约。出厂默认预约开启,但无预约信息。 点击预约设置界面(图16)右上角 OFF ● ON ,可切换为 OFF ● ON ,取消所

有预约信息(图17)。点击 OFF O ON ,可切换为 OFF O ON ,打开预约功能 (图16)并会按照预约信息执行。

当预约功能打开时,且当天有预约信息时,控制器主界面中上方区域会显示预约图标, 及距离当前时间最近的预约信息,如 **⑦ 9:00** ON。

注:只有当预约时间晚于当前时间,控制器主界面才会显示预约图标。

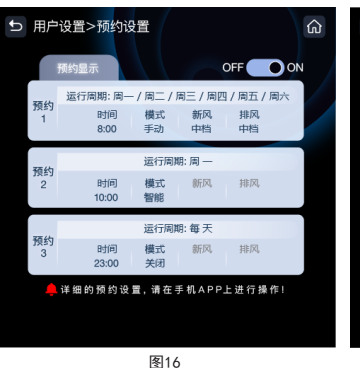

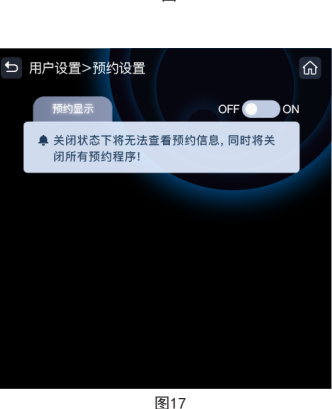

3

# NATHER 兰舍<sup>®</sup>

# 4.7.2.3 分控设置

#### 4.7.2.4 熄屏设置

点击用户设置界面(图11)的"熄屏设置",进入熄屏设置界面(图19),出厂默认亮屏时间为15秒,表示控制器无任何操作15秒后,屏幕会熄灭,点击任意区域,可重新点 亮屏幕。亮屏时间可以设置,点击时间框,会弹出选项框(图20),选择期望时间后,点击其他任意区域,即保存并关闭选项框。

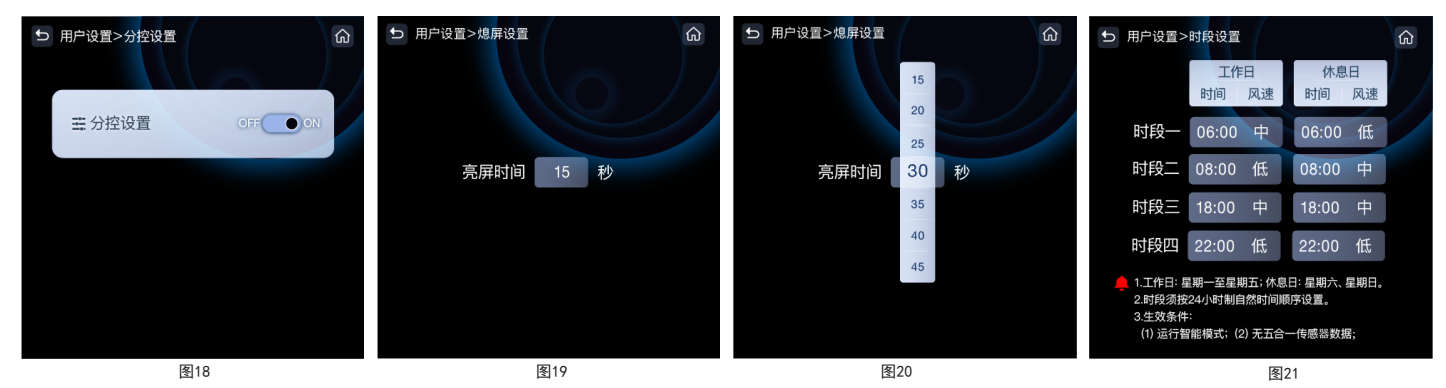

#### 4.7.2.5 时段设置

只有运行智能模式,且没有五合一传感器数据时,时段设置才会生效。点击用户设置界面(图11)的"时段设置",进入时段设置界面(图21)。时段必须按照24小时制自然 顺序设置。点击时间框,可弹出选项框(图22),选择好期望时间和风速档位后,点击选项框外任意区域,即可保存设置并关闭选项框。若选择的时间早于前一时段的时间, 则会保存失败,并弹出提示语"**设置无效**"(图23)。

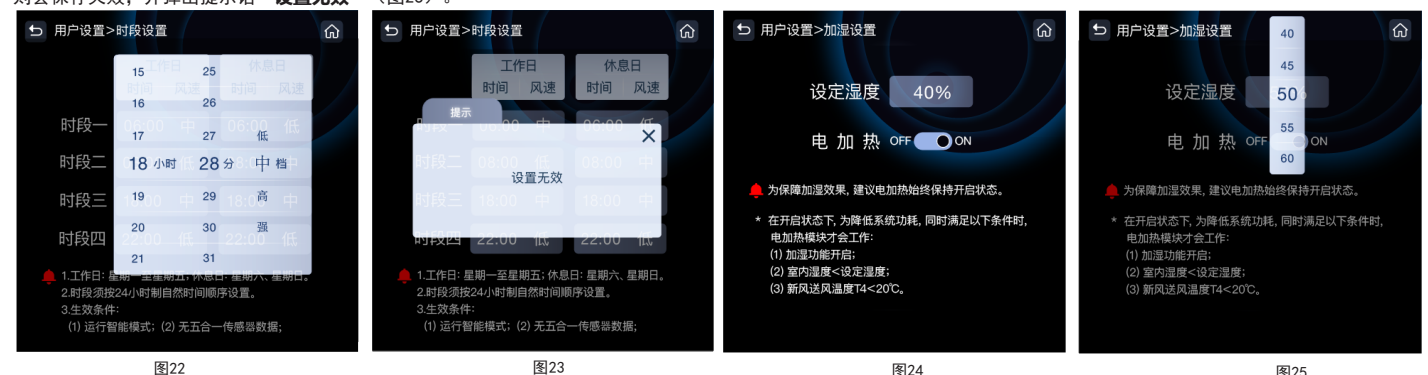

# 4.7.2.6 加湿设置

点击用户设置界面(图11)的"加湿设置",进入加湿设置界面(图24)。

设定湿度:出厂默认40%,可自定义设置,设置范围20%~60%(每5%增减)。点击设定湿度后面的数值框,会弹出湿度选项框(图25),上下滑动,选择期望的湿度值后,点击 选项框外任意区域,即可保存设置并关闭选项框。\_\_\_\_\_\_\_

电加热:默认开启 OFF ON ,表示电加热功能开启,只有满足特定条件时,电加热模块才会启动工作。点: OFF ON ,可切换成 OFF ,表示电加热功能关

闭,电加热模块不会工作。为了保障加湿效果,建议不要关闭电加热功能。

#### 4.7.3 滤网设置

滤网计时采用兰舍专利方案,根据用户实际使用情况,智能计算滤网使用时间,为用户提供更加精准的滤网更换提醒。 当滤网到期时,会跳出滤网到期提醒,提示用户更换滤网,如图26所示,点击提示语右上角"X"可关闭提示,此时主界面右上 方区域滤网报警图标 鏦 点亮。若用户未进行滤网计时复位操作,每隔7天,会重新跳出滤网到期提醒,直至用户更换滤网后, 进行了"滤网复位设置",滤网报警图标 💱 将会消失。

点击设置主菜单界面(图8)的"滤网设置",进入滤网设置界面(图27),可以查看当前滤网使用天数,以及可用的剩余天数。 4.7.3.1 滤网复位设置

点击滤网设置界面(图27)的"滤网复位设置",进入滤网复位确认界面(图28)。若选择"是",则进行滤网复位。滤网复位 后,将重新计时;若选择"否",则取消滤网复位。

#### 4.7.3.2 滤网更换周期设置

点击滤网设置界面(图27)的"滤网更换周期设置",进入滤网更换周期设置界面(图29),出厂默认周期为智能90天。点击 上下滑动选项(图30),选择期望值后,再次点击 ✓,即可保存并退出设置。

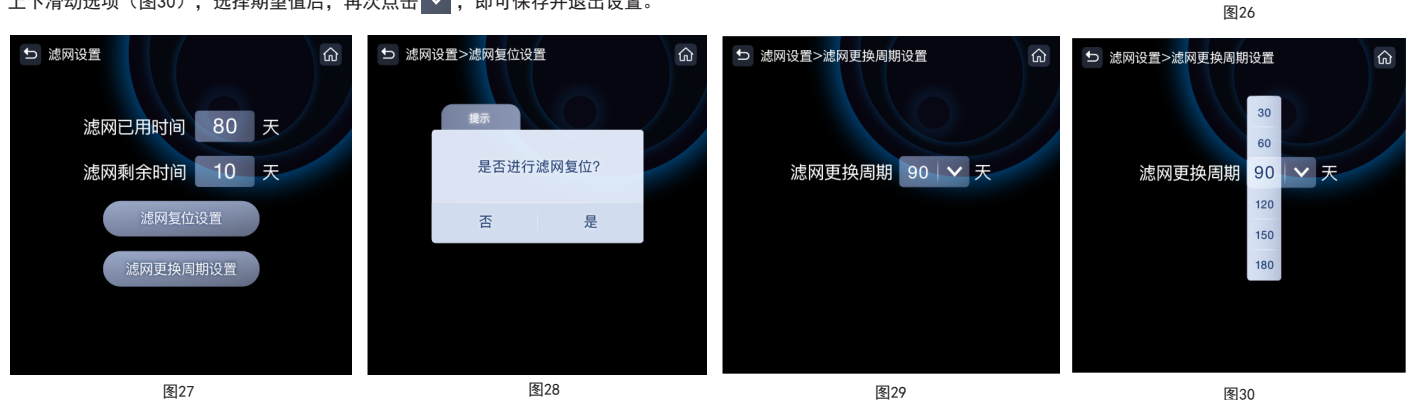

4

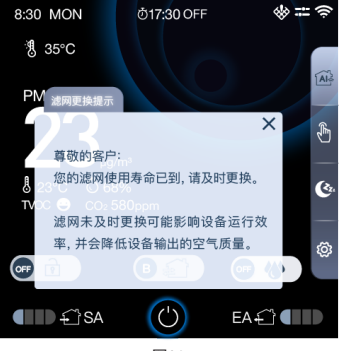

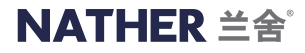

#### 4.7.4 联网设置

点击设置主菜单界面(图8)的"联网设置",进入联网设置界面(图31),可以进行WiFi连接设置和RS485设置。

#### 4.7.4.1 WiFi连接设置

点击联网设置界面(图31)的"WiFi连接设置",进入WiFi连接设置界面(图32):

(1)若设备当前未连接网络,则点击"开始配网"(图32),进入配网等待界面(图33),然后打开手机蓝牙,连接2.4G网络后,再打开兰舍APP,依次点击右上角"+"、 "添加设备",选择蓝牙配网方式,进行联网操作,具体详见《APP操作使用说明》。若联网失败,则显示"配网失败"(图34),点击"重新配网"可重新进入配网流程。 若联网成功,显示"当前已配网"(图35),且主界面右上方区域,网络连接图标 🋜 点亮;

(2) 若设备当前已连接网络,需要重新联网,则点击"重新配网"(图35),进入重新配网确认界面(图36),若选择"否",则取消重新配网;若点击"是",则可重新 进入配网流程。

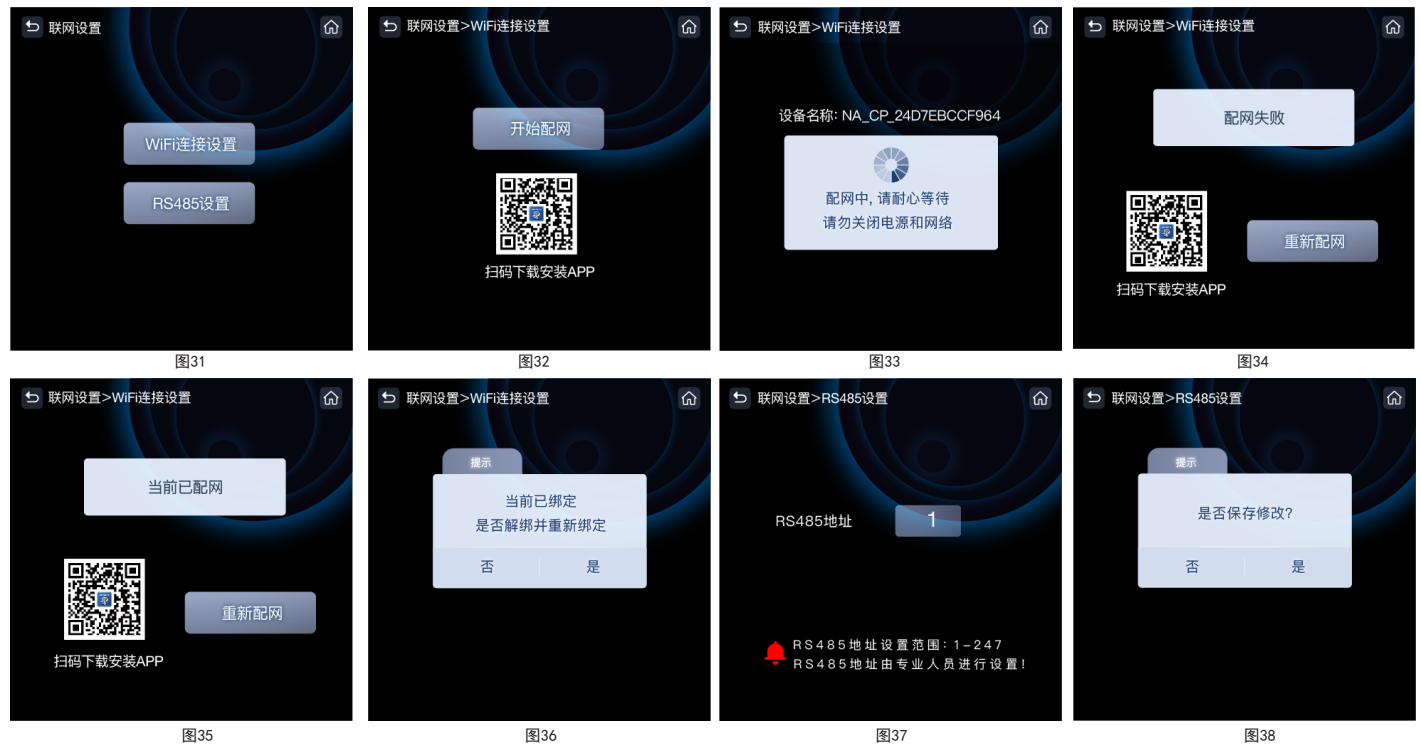

#### 4.7.4.2 RS485设置

当主机外接智能家居时,该功能有效。

当外接智能家居通讯成功后,主界面右上方区域智能家居连接图标 🙆 点亮。

点击联网设置界面(图31)的"RS485设置",进入RS485设置界面(图37),点击"RS485地址"后的数字输入框,输入目标值后,进入修改确认界面(图38)。点击"是" 保存修改,点击"否",撤销修改。 ➡ 服务支持

注意: RS485地址需由专业人员进行设置。

### 4.7.5 服务支持

点击设置主菜单界面(图8)的"服务支持",进入服务支持界面(图39),可以查看公司名称、网址、服务热线、京东店铺二维 码以及官方微信公众号二维码。

#### 4.7.6 厂家设置

点击设置主菜单界面(图8)的"厂家设置",需要输入密码,才能进入厂家设置界面。进入厂家设置界面后,可以进行CAV风压 设置、控制板配对设置、传感器配对设置。

设备出厂前,已经设置好,不需要用户现场操作。特殊情况下如维修、调试时等,请联系厂家,由厂家专业人员进行操作。 4.7.7恢复出厂设置

点击设置主菜单界面(图8)的"恢复厂家设置",进入恢复出厂设置确认界面,选择"是",完成恢复出厂设置;选择"否", 则退出,取消恢复出厂设置。

注,恢复出厂设置后 以下功能将恢复成出厂默认设置

| 11· 17241 | 风 里 们 ! |    | STREAT IN SC. |        |      |     |        |
|-----------|---------|----|---------------|--------|------|-----|--------|
| 功能名称      | 微正压     | 分控 | 预约            | 滤网更换周期 | 设定湿度 | 电加热 | 时段设置   |
| 出厂默认      | 关闭      | 开启 | 开启(无信息)       | 90天    | 50%  | 开启  | 出厂默认时段 |

#### 4.7.8复位设置

在使用过程中,当屏幕出现"死机"现象时,可按控制器外壳底部左侧位置的Reset按 钮(即重启按钮),进行重启(图40)。

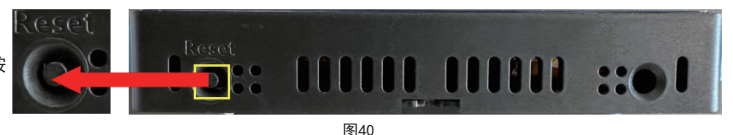

# 05 其他

本控制器可通过手机APP进行远程控制、耗材购买、售后预约等。APP及其操作说明书,请扫描如下二维码下载、查看。 连接手机APP后,可以通过微信小程序"兰舍智家控制"进行操控,以及快速共享给家人共同操控。

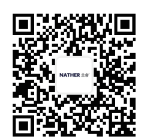

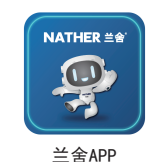

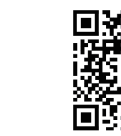

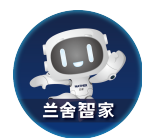

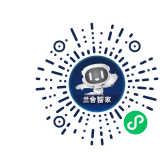

扫码查看APP操作说明书

扫码下载安装APP

微信小程序

5

微信扫码登录小程序

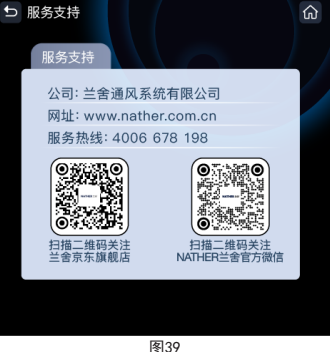

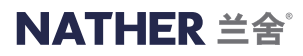

# 06 故障代码

| 故障代码 | 故障内容              | 故障代码 | 故障内容         | 故障代码      | 故障内容             |
|------|-------------------|------|--------------|-----------|------------------|
| n01  | 主通讯故障(控制器与主板断开连接) | n18  | T4送风温度传感器故障  | E1        | 水位传感器故障          |
| n03  | 新风风机故障            | n19  | T5室内温度传感器故障  | E2        | 电磁阀故障            |
| n04  | 排风风机故障            | n22  | 室内C02传感器故障   | E3        | 水泵故障             |
| n06  | 新风直流风阀电机故障        | n23  | 室内PM2.5传感器故障 | E5        | 高液位故障            |
| n07  | 排风直流风阀电机故障        | n24  | 室内TV00传感器故障  | E6        | 加湿段通讯故障          |
| n15  | T1室外温度传感器故障       | n25  | 室内湿度传感器故障    | 注: E1-E6故 | <b>[障,仅加湿段有。</b> |

# 07 技术参数

| 供电:          | 外形尺寸:     | 外观材质:       | 工作温度:                 | 工作相对湿度:                | 接线方式:   | 安装尺寸: |
|--------------|-----------|-------------|-----------------------|------------------------|---------|-------|
| AC220V或DC12V | 86mm*86mm | 钢化玻璃+ABS+PC | -20℃ <sup>~</sup> 40℃ | 30% <sup>~</sup> 95%RH | 螺丝固定式端子 | 标准86盒 |

# 08 接线图

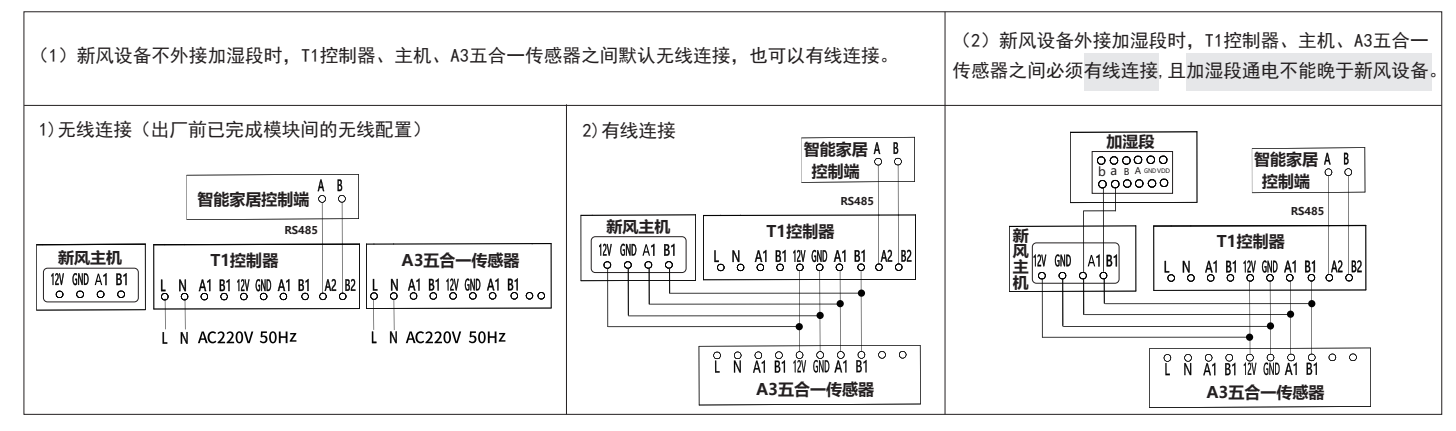

# 09 安装示意图

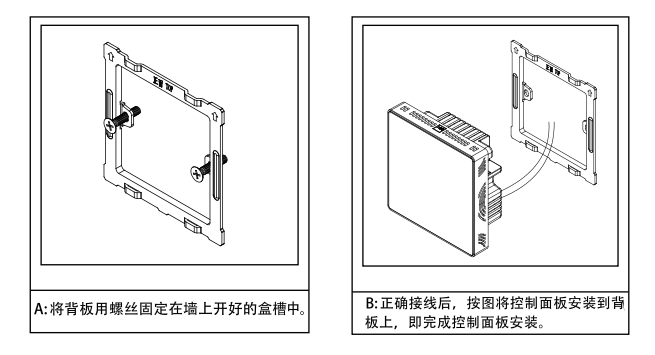

温馨提示:

安装调试完成后,为了防止控制器和五合一传感器因房屋装修受到污染后而损坏,请勿移除侧面的防尘保护膜,待正式入住使用时再移除。

6

# 10 注意事项

- (1)仔细阅读说明书。外壳安装及接线过程须由电气专业人员完成,非专业人员请勿操作,避免发生危险。
- (2)所有接线安装必须在全极断电下完成,避免烧毁设备。
- (3) 请勿撞击、跌落、人为踩踏产品,避免造成产品损坏。
- (4)产品应远离酸、碱等腐蚀性固体、液体或气体,避免对组件造成损坏。
- (5)产品应远离火源,避免造成产品中组件变型而损坏甚至引发火灾。

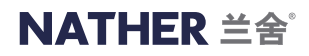

#### T1控制器智能家居通讯协议

控制器通讯协议采用了标准的MODBUS RTU协议,用到了MODBUS的3号、6号、16号命令; 通讯间隔时间大于100ms,波特率不可选,固定值为9600,没有奇偶校验位,8位数据位,1位停止位。 控制器默认地址为1,可以通过控制器修改Modbus地址,地址范围为1~247,依次选择"设置-联网设置-RS485设置",具体见T1控制器操作指南(4.7.4.2 RS485设置】。

| 数据地址  | 名称         | 读/写  | 取值                                                                                                    | 备注                                       |
|-------|------------|------|----------------------------------------------------------------------------------------------------|------------------------------------------|
| 40001 | 物联网地址      | 可读可写 | 范围为1~247                                                                                                    | 00为广播地址                                  |
| 40002 | 设备开关       | 可读可写 | 1=开; 0=关                                                                                                    |                                          |
| 40003 | 工作模式       | 可读可写 | 0=手动模式;2=智能模式;3=睡眠模式                                                                                                    |                                          |
| 40004 | 新风风速档位设置   | 可读可写 | 0=关; 1=睡眠档; 2=低档; 3=中档; 4=高档; 5=强劲档                                                                                                    | 同时满足以下情况时,才允许手动调整风速档位:<br>1. 室外温度≥-10°C; |
| 40005 | 排风风速档位设置   | 可读可写 | 0=关;1=睡眠档;2=低档;3=中档;4=高档;5=强劲档                                                                                                    | 2. 运行手动模式;<br>3. 加湿功能关闭。                 |
| 40010 | 室外温度T1     | 只读   | 传输数据=室外温度+64                                                                                                    |                                          |
| 40011 | 室内温度T5     | 只读   | 传输数据=室内温度+64                                                                                                    |                                          |
| 40012 | 室内湿度       | 只读   | 读取传感器湿度值                                                                                                    |                                          |
| 40013 | 室内PM2.5    | 只读   | 读取传感器PM2.5值                                                                                                    |                                          |
| 40014 | 室内C02      | 只读   | 读取传感器C02值                                                                                                    |                                          |
| 40015 | 室内TV0C等级   | 只读   | 0=优;1=良;2=中;3=差                                                                                                    |                                          |
| 40016 | 滤网更换报警     | 只读   | 0=不报警,1=报警                                                                                                    |                                          |
| 40017 | 新风主机故障报警代码 | 只读   | <ul> <li>不为0=异常,0=正常</li> <li>Bit0: 主通讯故障(n01)</li> <li>Bit1: 新风风机故障(n03)</li> <li>Bit2: 排风风机故障(n04)</li> <li>Bit3: 新风直流风阀电机故障(n06)</li> <li>Bit4: 排风直流风阀电机故障(n07)</li> <li>Bit5: T1室外温度传感器故障(n15)</li> <li>Bit6: T4送风温度传感器故障(n18)</li> <li>Bit7: 备用</li> <li>Bit8: T5室内温度传感器故障(n22)</li> <li>Bit10: 室内PM2.5传感器故障(n23)</li> <li>Bit11: 室内TVOC传感器故障(n24)</li> <li>Bit12: 室内湿度传感器故障(n25)</li> <li>Bit13: 备用</li> <li>Bit14: 备用</li> <li>Bit15: 备用</li> </ul> |                                          |
| 40019 | 加湿段故障报警代码  | 只读   | <ul> <li>不为0=异常,0=正常</li> <li>Bit0:水泵故障(E3)</li> <li>Bit1:电磁阀故障(E2)</li> <li>Bit2:水位传感器故障(E1)</li> <li>Bit3:高液位故障(E5)</li> <li>Bit6:加湿段通讯故障(E6)</li> <li>其余Bit:备用</li> </ul>                                                                                                    |                                          |
| 40020 | 加湿段开关      | 可读可写 | 1=开, 0=关                                                                                                    |                                          |
| 40021 | 湿度设定       | 可读可写 | 20, 25, 30, 35, 40, 45, 50, 55, 60                                                                                                    |                                          |
| 40022 | 电加热设置      | 可读可写 | 1=开,0=关                                                                                                    |                                          |
| 40023 | 是否有加湿段     | 只读   | 1=有,0=无                                                                                                    |                                          |
| L     | 1          | 1    | 1                                                                                                    | I                                        |